## Open Outlook

File->Options->Mail->Signatures

| Outlook Options                          |                                                                                                   | ?                       | ×   |
|------------------------------------------|---------------------------------------------------------------------------------------------------|-------------------------|-----|
| General<br>Mail                          | Change the settings for mescages you create and receive.                                          |                         |     |
| Calendar                                 | Compose messages                                                                                  |                         |     |
| People<br>Tasks                          | Change the editing settings for messages.<br><u>Compose messages in this format:</u> HTML         | <u>E</u> ditor Options  | ]   |
| Search<br>Language<br>Advanced           | ABC<br>▲Iways check spelling before sending<br>✓ Ignore original message text in reply or forward | nd Autocorrect          | ] 🗆 |
| Customize Ribbon<br>Quick Access Toolbar | Create or modify signatures for messages.                                                         | Sig <u>n</u> atures     | ]   |
| Add-ins<br>Trust Center                  | Use stationery to change default fonts and styles, colors, and backgrounds.                       | onery and <u>F</u> onts | ]   |

Click on New->Type in a name for your signature->In the Edit Signature Box, type your signature as you would like it to appear on your email

| ,                                             |                                                                                                    |
|-----------------------------------------------|----------------------------------------------------------------------------------------------------|
| f                                             | ×                                                                                                    |
|                                               |                                                                                                    |
| Choose default signature                      |                                                                                                    |
| F-mail account: Amanda.Harms@staff.isd518.net | $\sim$                                                                                                    |
| New <u>m</u> essages: Miss Harms              | ~                                                                                                    |
| Replies/forwards: Miss Harms                  | ~                                                                                                    |
|                                               |                                                                                                    |
| 💶 🗸 🚍 = 🗧 🛛 👪 Business Card 🛛 📑 👸             |                                                                                                    |
|                                               | ^                                                                                                    |
|                                               |                                                                                                    |
|                                               | Choose default signature<br>E-mail account: Amanda.Harms@staff.isd518.net<br>New messages: Miss Harms<br>Replies/forwards: Miss Harms<br>Image: Business Card Beginess Card Begine |

When finished, choose the default signature and if you want it to appear on New messages and replies/forwards by selecting the name of your signature from the dropdown box.

Select Save